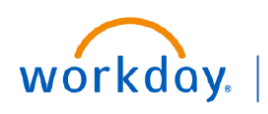

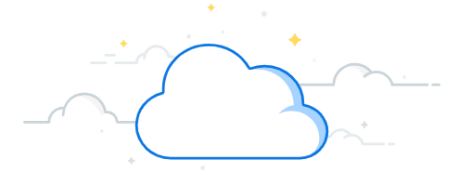

# **PEER Action Request**

This process allows department users to submit a PEER request to the Office of Sponsored Programs (OSP) for the management of externally sponsored research projects. A Grant Worktag will correspond to an Award Line in Workday. Users may only request new Workday Grant Worktags/Award Lines for Coeus proposals owned by their unit. The two most common reasons to submit such requests are:

- Research team requires a WorkDay Grant Worktag/Award Line to begin spending ahead of receiving the signed contract or grant agreement
- Research team needs additional Grant Worktag(s)/Award Line(s) for project investigators to manage discrete portions of the budget (ex. Multi-PIs or Program Project Grants (PPGs))

PEER is used to submit the request, which goes to the OSP for processing. The appropriate OSP administrator will review the request and create the new Grant Worktag/Award Line in WorkDay.

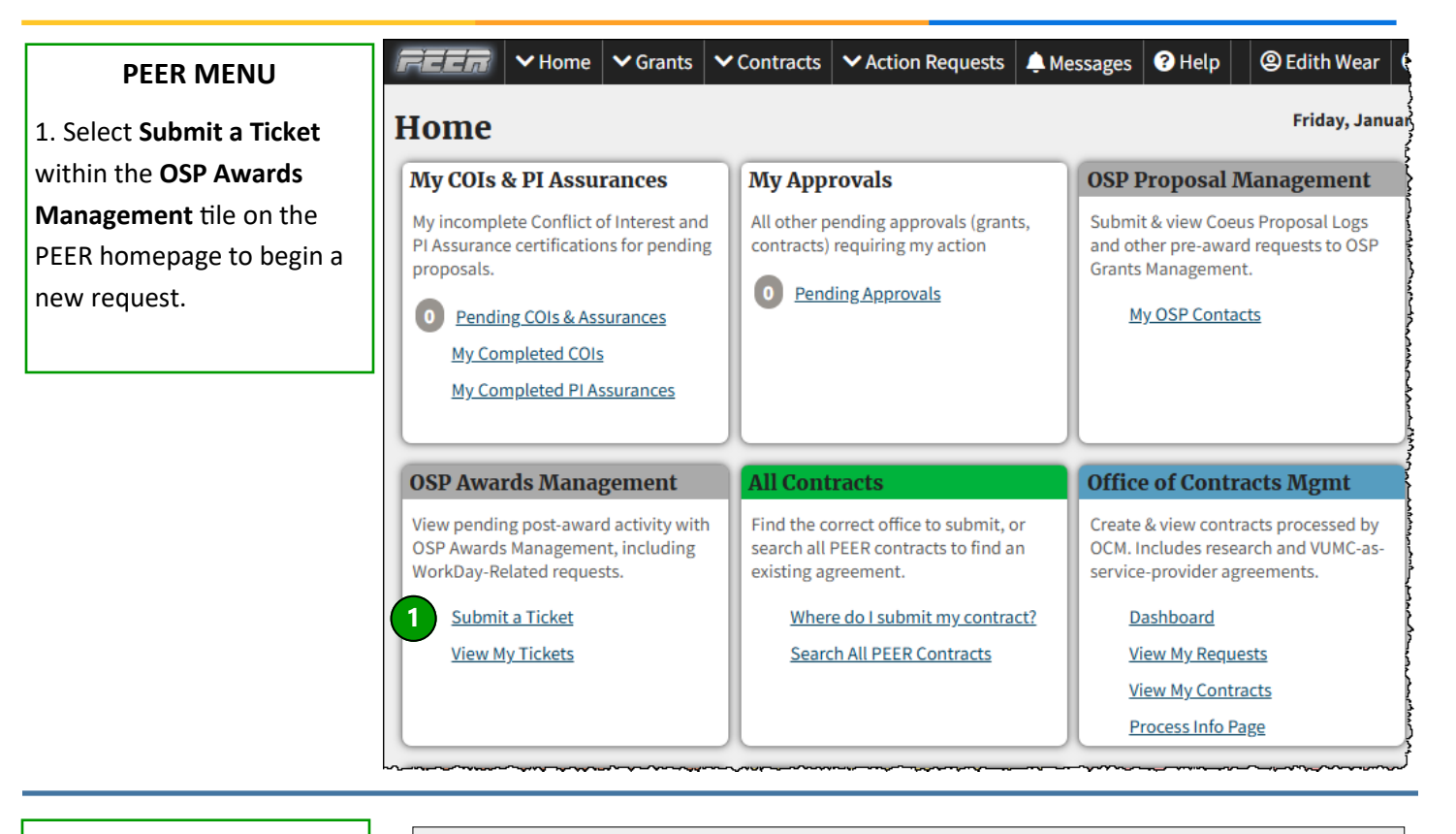

SUBMIT AN AWARDS TICKET

2. Select New Workday Grants Worktags.

#### <u>Home</u> > Submit an Awards Ticket

Awards Management Request Menu:

**Requests for Workday actions:** 

2

<u>New Workday Grants Worktags</u> Request OSP create new Grant Worktag(s) in WorkDay. **DO NOT USE THIS FORM TO REQUEST A CHANGE TO EXISTING WORKTAG(S).** 

<u>Change to Workday AWD or Worktag(s)</u> Request changes to existing worktag(s).

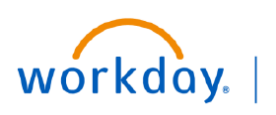

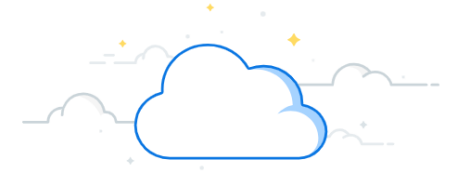

### **PEER Action Request**

The user must enter a Workday AWD Number, Coeus Institute Proposal Number or contract VUMC number to begin the ticket. If the ticket detects the contract has already gone to Coeus, it will pull the data from Coeus. If the contract has not yet been sent to Coeus, that process will be initiated, and the ticket will proceed using data from PEER. All externally sponsored research grants and contracts are eventually recorded in Coeus – including VA-IPAs and industry clinical trials.

This process is not appropriate for projects that don't go into Coeus, such as gifts, internal funding, or non-monetary agreements.

#### **Select Proposal**

1. Enter the Workday AWD Number and select Import info from Workday.

2. If you don't have an AWD number, enter the **Coeus Institute Proposal (IP)** number and select **Import info from Coeus**.

3. If you don't have a Coeus IP, enter the VUMC Contract Number.

# <u>Home</u> > <u>OSP Award Management Ticket Menu</u> > Submit a New Grant Worktag(s) ticket

**Instructions:** Enter either a Workday AWD Number, Coeus Institute Proposal Number or contract VUMC number below, then click Import. Complete the remaining parts of the form that appear, then submit.

| nter a WorkDay AWD #: e.g.: AWD001234                                                                                                    | Import info from Workday                                                                 |                            |
|----------------------------------------------------------------------------------------------------|------------------------------------------------------------------------------------------|----------------------------|
| equest a New AWD from Proposal or Contract:                                                                                                    |                                                                                          |                            |
| oeus Institute Proposal (IP) Number<br>his can be found on the Proposal Summary screen for submitted p<br><u>oeusWeb</u> . Use for grants or for contracts that started with a Coeus<br>evelopment. Be sure you are using the <u>Coeus Institute Proposa</u><br>te CoeusWeb header for your proposal after successful submiss<br>roposal Development Number in Coeus Web | 2<br>proposals in<br>s Proposal<br><u>Lnumber</u> found on<br>sion. <u>How to Find a</u> | Import info from Coeus     |
| EER CM Contract Number<br>g. VUMC12345. Use only for OCM contracts that did NOT go throug<br>evelopment. Submitting this Grant Worktag Request via contract                                                                                                    | ** OR **<br>gh Coeus Proposal<br>number will trigger                                     |                            |
| vernight creation of the Coeus Institute Proposal                                                                                                    |                                                                                          | A Import info from Contra- |

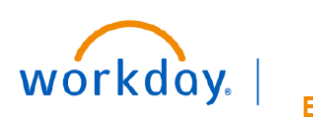

### **PEER Action Request**

This example continues with the Workday AWD Number information on the Action Request.

| 1 DEED 1                     | ill pull the ap                                           | propriato                  | lata alamanta           | Coeus IP                          |                                                                                  |
|------------------------------|-----------------------------------------------------------|----------------------------|-------------------------|-----------------------------------|----------------------------------------------------------------------------------|
| I. PEEN W                    |                                                           |                            |                         | from coeds.                       |                                                                                  |
| OSP-Award I                  | <ul> <li>Home ✓ Grants</li> <li>Management III</li> </ul> | ✓ Contracts<br>All Tickets | ✓ Action Requests       | Messages ? Help                   |                                                                                  |
| <u>Home</u> >                | OSP Awar                                                  | <u>d Manag</u>             | ement Ticl              | <u>ket Menu</u> > Submi           | it a New Grant Worktag(s) ticket                                                 |
| Instructions:                | Enter either a Workda                                     | y AWD Number, (            | Coeus Institute Proposa | al Number or contract VUMC number | r below, then click Import. Complete the remaining parts of the form that appear |
|                              |                                                           |                            |                         |                                   |                                                                                  |
| Modify or Ad<br>Enter a Work | d to Existing Workday                                     | <b>y AWD:</b><br>72        | Import info from        | Workday 1                         |                                                                                  |
| Project Infe                 | ormation                                                  |                            |                         |                                   |                                                                                  |
| WorkDay Awa                  | rd ID (Read-Only)                                         | AWD000772                  |                         |                                   | L <sub>8</sub>                                                                   |
| Principal Inve               | stigator                                                  | Jane Doe                   |                         | Q, Find                           |                                                                                  |
| Project Title                |                                                           | Vanderbilt FIRS            | Т                       |                                   |                                                                                  |
|                              |                                                           | 172 character(s) left      |                         | 6                                 |                                                                                  |
| Sponsor                      |                                                           | National Cance             | r Institute             | Q, Find                           |                                                                                  |
| Unit (Departm                | ent)                                                      | Medicine - Geria           | atrics                  | Q, Find                           |                                                                                  |
| Department C                 | ontact/Requested By                                       | Jane Doe                   |                         | Q Find                            |                                                                                  |
| Budget Per                   | iod Dates                                                 |                            |                         |                                   |                                                                                  |
| Dania Data                   | WorkDay Dates (read onl                                   | y) Request F               | evisions (optional)     |                                   |                                                                                  |
| Begin Date                   | 2024-06-01                                                |                            | (forma                  | t: YYYY-MM-DD)                    |                                                                                  |
| End Date                     | 2025-05-31                                                |                            | (forma                  | t: YYYY-MM-DD)                    |                                                                                  |

For situations where PEER <u>does</u> detect an existing WorkDay AWD number, the ticket will assume the request if for one or more additional WorkDay Grant Worktag(s)/Award Line(s).

For situations where PEER <u>does not</u> detect an existing WorkDay AWD number, the ticket will assume the request is for the creation of an entirely new WorkDay AWD record along with at least one Grant Worktag/Award Line.

| DOLLARS AND DATES                                     | 1 | Budget Per | riod Dates                |                              |                      |
|-------------------------------------------------------|---|------------|---------------------------|------------------------------|----------------------|
| 1 <b>Budget Deried Dates</b> are displayed from Coous |   |            | WorkDay Dates (read only) | Request Revisions (optional) | G                    |
| These dates are read only and may not be changed      |   | Begin Date | 2024-06-01                |                              | (format: YYYY-MM-DD) |
| These dates are read only and may not be changed.     |   | End Date   | 2025-05-31                |                              | (format: YYYY-MM-DD) |

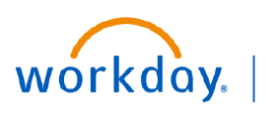

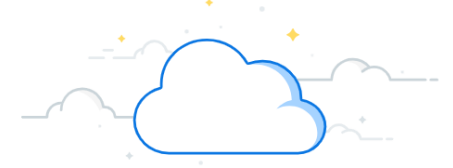

### **PEER Action Request**

Follow the steps below to complete a PEER Action Request to request new Award Lines on an Award in Workday.

#### **Create Additional Grant Worktags**

- 1. Select Add a Row.
- 2. Enter the **Originating Grant Worktag** that is associated with an Award Line that is currently on the Award in Workday.
- 3. Add a **Description**.
- 4. Indicate the Total Value of the Grant Worktag.
- 5. Complete the required **Reason** for the additional Grant Worktag. Choose one:
  - Multiple PIs
  - Multi-Project or Cores
  - Other (must provide explanation)
- 6. Enter a **Detailed Justification** for why a new grant worktag is being requested.
- 7. Select Submit to submit the Peer Action Request

Note: VUMC Departmental management preferences is no longer an acceptable rational for additional child centers, now grant worktags. There must be a sponsor requirement for separate accounting or for separate initiatives as outlined in the proposal or awarding documents.

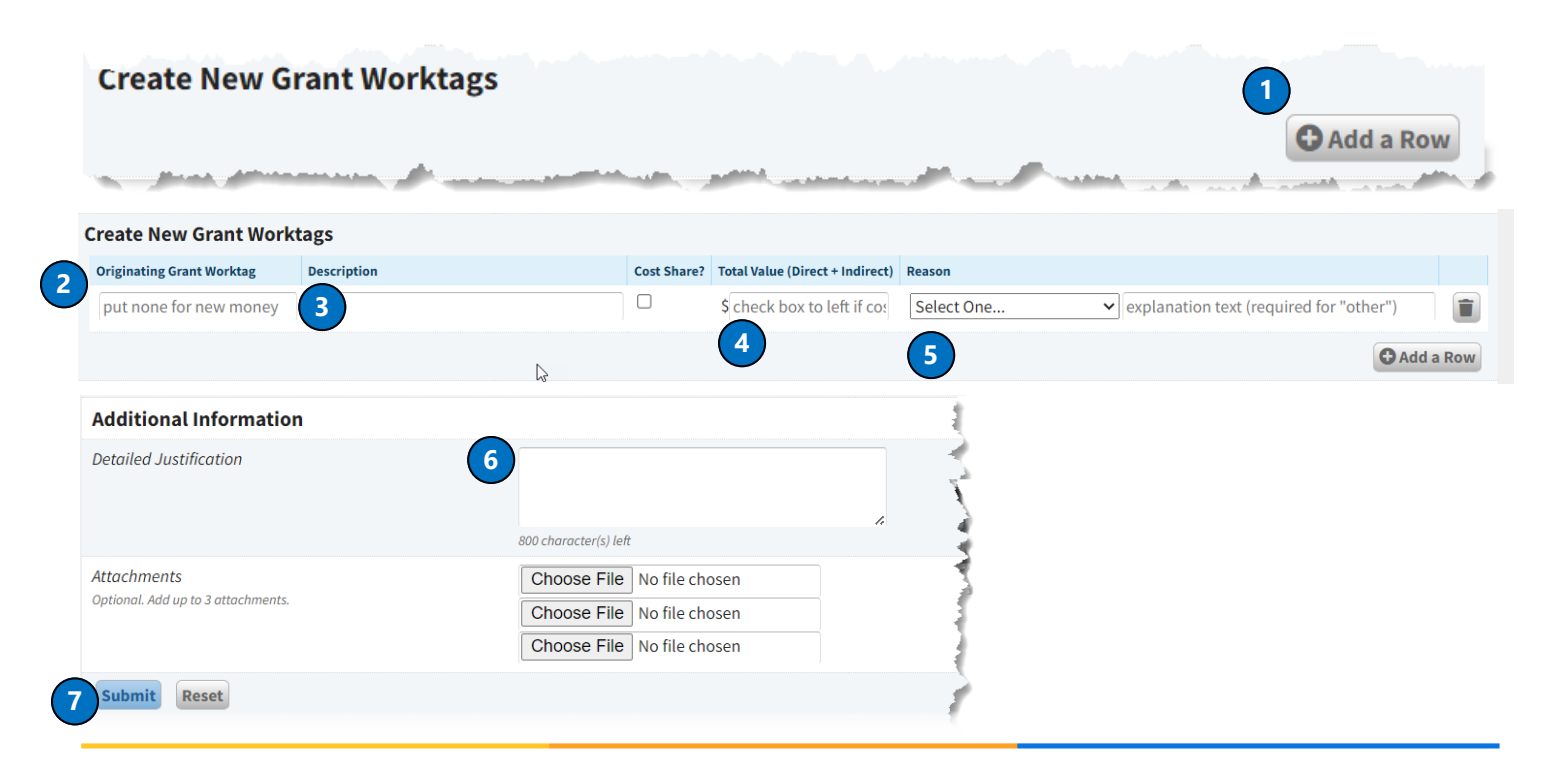

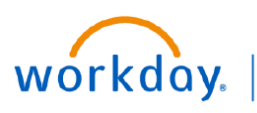

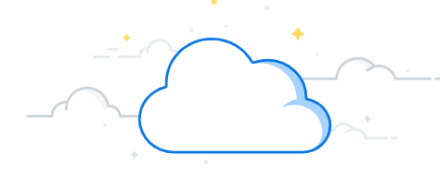

## **PEER Action Request**

#### AFTER SUBMISSION

After submitting the ticket, the request will be logged similarly to other PEER Action Requests. The user will have access to review the status and provide additional comments to the appropriate OSP administrator.

- 1. To add comments, select View next to Comments Log
- 2. Enter comments in Comment Text.
- 3. Select Save.

\_\_\_\_

| icket Main Extended Details                                                                                                    | Status History Change Log                                                                                                    |                                               |                      |                | Attachments<br>Uploads: The following file types are allo                                | wed: Word, Excel, |                       |
|----------------------------------------------------------------------------------------------------|----------------------------------------------------------------------------------------------------|-----------------------------------------------|----------------------|----------------|------------------------------------------------------------------------------------------|-------------------|-----------------------|
| Item Type                                                                                                    | New Grant Worktag(s                                                                                                    | ;)                                            |                      |                | PDF, PowerPoint, txt, rich text, png & jpeg<br>Choose or Drop a file in the field below. |                   |                       |
| PI                                                                                                    | Jane Doe                                                                                                    |                                               | Find                 |                | Choose File No file ch                                                                   | osen              |                       |
| Sponsor                                                                                                    | National Cancer Institu                                                                                                    | ıte                                           | Find                 |                | Description (optional)                                                                   |                   |                       |
| Prime                                                                                                    |                                                                                                    |                                               | Find                 |                | No attachments found for this                                                            | item              |                       |
| Unit                                                                                                    | Medicine - Geriatrics<br>[View OSP/Unit Cont                                                                                                    | acts for this Unit ]                          | Find                 |                |                                                                                          |                   |                       |
| Unit Contact                                                                                                    | Jane Doe                                                                                                    |                                               | Find                 |                |                                                                                          |                   |                       |
| Project Title                                                                                                    | Vanderbilt FIRST                                                                                                    |                                               | 4                    |                |                                                                                          |                   |                       |
| Contract Number                                                                                                    | 472 character(s) left                                                                                                    | O Go to Contract                              |                      |                |                                                                                          |                   |                       |
| WorkDay Award ID                                                                                                    | AM/D000772                                                                                                    | Q GO LO CONTIACT                              |                      |                |                                                                                          |                   |                       |
| noniou) / noniou                                                                                                    | AWD000772                                                                                                    |                                               |                      |                |                                                                                          |                   |                       |
| Coous Proposal Dev Num                                                                                                    | or                                                                                                    |                                               |                      |                |                                                                                          |                   |                       |
| Coeus Proposal Dev Numt<br>Coeus Institute Proposal N<br>Comments Log                                                                                                    | er<br>Iumber M2303710                                                                                                    | -                                             |                      |                |                                                                                          |                   | Comments Log 0 View   |
| Coeus Proposal Dev Num<br>Coeus Institute Proposal N<br>Coeus Institute Proposal N<br>Comments Log<br>The contents of this<br>between Central Off<br>Comment Date                                                                                                    | aumber M2303710<br>Main M2303710<br>Main M2303710<br>M2303710<br>M200<br>M200<br>M200<br>M200<br>M200<br>M200<br>M200<br>M2 | users. Use this ta<br>al Contact Persor       | ab to correspo       | ond Details    |                                                                                          |                   | Comments Log 0 View   |
| Coeus Proposal Dev Num<br>Coeus Institute Proposal N<br>Coeus Institute Proposal N<br>Comments Log<br>The contents of this<br>Detween Central Off<br>Comment Date G<br>By                                                                                                    | aumber M2303710<br>aumber M2303710<br>build tab are visible to all<br>fice and Department<br>comment                                                                                                    | users. Use this ta<br>al Contact Persor       | ib to correspo<br>1. | ond<br>Details | 5                                                                                        |                   | Comments Log 💿 🔨 View |
| Coeus Proposal Dev Num<br>Coeus Institute Proposal N<br>Coeus Institute Proposal N<br>Comments Log<br>The contents of this<br>Detween Central Off<br>Comment Date G<br>By<br>There are no entrie                                                                                      | aumber M2303710<br>tab are visible to all<br>fice and Department<br><b>Comment</b><br>s in the comments Li                                                                                                    | users. Use this ta<br>al Contact Person<br>og | ab to correspo       | ond<br>Details | 5                                                                                        |                   | Comments Log 0 View   |
| Coeus Proposal Dev Num<br>Coeus Institute Proposal N<br>Coeus Institute Proposal N<br>Comments Log<br>The contents of this<br>between Central Off<br>Comment Date Off<br>By<br>There are no entrie                                                                                    | and the comments Lumber M2303710                                                                                                    | users. Use this ta<br>al Contact Person<br>og | ab to correspo       | ond<br>Details | 5                                                                                        |                   | Comments Log 0 View   |
| Coeus Proposal Dev Numi<br>Coeus Institute Proposal N<br>Coeus Institute Proposal N<br>Comment Log<br>The contents of this<br>between Central Off<br>Comment Date G<br>By<br>There are no entrie                                                                                      | and the comments Lumber shere                                                                                                    | users. Use this ta<br>al Contact Person<br>og | ab to correspo       | ond<br>Details |                                                                                          |                   | Comments Log          |
| Coeus Proposal Dev Num<br>Coeus Institute Proposal N<br>Coeus Institute Proposal N<br>Coeus Institute Proposal N<br>Comment S Log<br>The contents of this<br>between Central Off<br>Comment Date G<br>By<br>There are no entrie<br>Type your comment<br>000 character(s) left<br>Save | er Tumber M2303710    tab are visible to all fice and Department  comment  s in the comments Lu s here                                                                                                    | users. Use this ta<br>al Contact Person<br>og | ab to correspo       | ond<br>Details |                                                                                          |                   | Comments Log          |

#### **QUESTIONS?**